①在浏览器输入下载地址

(https://172.32.159.12:4430/ui/web\_install.php), 打开"终端 安全管理系统"页面

| + - 0 0              | 0 A management                                                                                                    | and a stand a data   | ₩ 6 0                                                                                                    | 0.4.4.0.0 |
|----------------------|----------------------------------------------------------------------------------------------------|----------------------|----------------------------------------------------------------------------------------------------|-----------|
| 终端                   | 需安全管理系统                                                                                                    | ①統入                  | TRULL IFT "RREATER. D.                                                                                                    |           |
| Akan<br>wata<br>webs | NI<br>Normanianany Analysianany<br>Ingenany Angelong angelong<br>Ingelong                                                                                                    | reason. A<br>namore. | •                                                                                                    |           |
| 11                   | Andoweget K.M.<br>A set Tetrator<br>Extension Contraction<br>Set Tetrator<br>Set Tetrator<br>Set | MARCON               | Linclefferen     . Structuren (1978)     . Structuren (1978)     . Structuren (1978)     . Structuren (1978)     Structuren (1978)     Structuren (1978)     Structuren (1978)     Structuren (1978)     Structuren (1978)     Structuren (1978)     Structuren (1978)     Structuren (1978)     Structuren (1978)     Structuren (1978)     Structuren (1978)     Structuren (1978)     Structuren (1978)     Structuren (1978) | Windser   |

②按照使用的操作系统,点击下载

| 能物文主目注意机                                                                                                    |                                                                                                    |                                                                                                    |
|----------------------------------------------------------------------------------------------------|----------------------------------------------------------------------------------------------------|----------------------------------------------------------------------------------------------------|
| Ar BRORYMEN, GWIELBORHEN<br>Ar BRORYMEN, GWIELBORHEN<br>BRORIEGE (MEN<br>BRORIEGEN)                                                                                                    | nama, a<br>naminta.                                                                                                    | • •                                                                                                    |
| 2 Windows Set 15-00                                                                                                    | d MacBitt Sill                                                                                                    | A Unustititie                                                                                                    |
| 1. AnTROPER<br>2. HEARING SERVICE                                                                                                    | 1. deg Tillow ARETang.<br>5. Attraction (1997) succession<br>4. Stratton (1997) succession<br>4. stratto. Intercolour approximation attract | The second second |
| <ul> <li>A Mail, Maily-Contractory and A</li> <li>A market and an analysis of the second second sec</li></ul> | 0 Tecestormann                                                                                                    | hou, no joulation go bill Jagest, Intallend                                                                                                    |

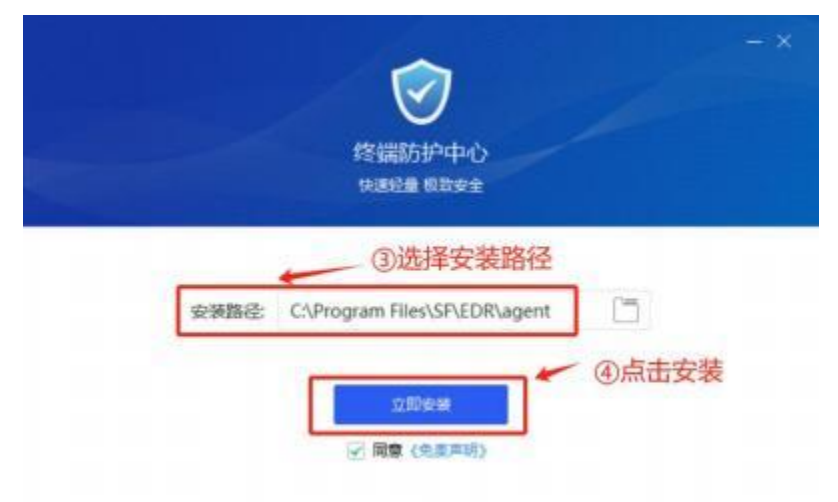

③选择安装路径、安装,这个过程时间较长,请耐心等待

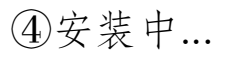

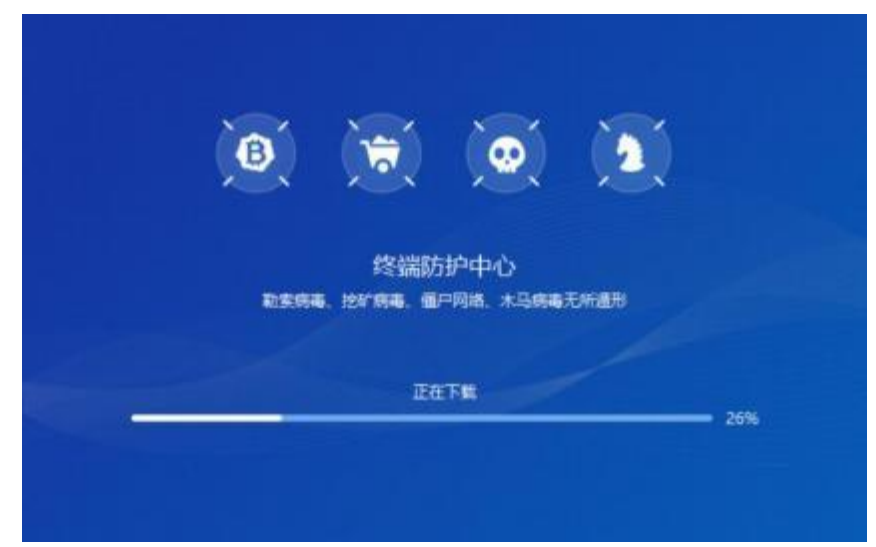

⑤扫描,查杀电脑病毒、木马等

| 0000000 ()<br>()<br>()<br>()<br>()<br>()<br>()<br>()<br>()<br>()<br>()<br>()<br>()<br>( | 上次查杀1天前                      |      | ⊕ ¢ ≡* - ×   |
|-----------------------------------------------------------------------------------------|------------------------------|------|--------------|
| <b>7</b>                                                                                |                              |      |              |
| <b>资</b><br>周期899                                                                       |                              | 2    |              |
| ()<br>Settore                                                                           | 快速扫描                         | 全盘扫描 | 自定义扫描        |
|                                                                                         |                              |      |              |
| -                                                                                       | 載近一次重新1天前<br>波見均振1个,扫描文用42个。 |      | Sec. 24      |
| AI                                                                                      |                              |      | NAE GEE 2000 |

⑥ EDR 安装完成后,在桌面右下角找到 <sup>1</sup> 图标,右击打开 样式如下

| 它保护您的电脑7天 |            |  |
|-----------|------------|--|
| ଜ         | \$         |  |
| 安全中心      | 快速查杀       |  |
| $\odot$   |            |  |
| 实时防护      | 资产信息       |  |
| ② 文件实时防护  | <b>₽ 0</b> |  |
| 图 隔离区     |            |  |
|           |            |  |
| 讼) 免打扰模式  | $\bigcirc$ |  |
| 記 授权管理员远程 |            |  |
| 管理员 更新    | 退出         |  |

⑦选择"资产信息"登记,点击"编辑",填入资产使用人、工号、联系电话、资产位置(房间号)、部门信息。

|    | 的产信息    |                    | × |
|----|---------|--------------------|---|
| 2  | 资产使用人   |                    |   |
|    | 工号:     | (H)                |   |
|    | 联系电话    |                    |   |
|    | 联系邮稿:   | 1000               |   |
| 10 | -       |                    |   |
|    | 资产位置:   | **                 |   |
|    | 部(]:    |                    |   |
|    | 资产编号:   | (m)                |   |
|    | IP地址:   | 172.25.5.134       |   |
|    | MACIBLE | 00-E0-70-D9-4A-BE  |   |
|    | 場作系统:   | Windows 10 专业版 x64 |   |

说明:本次所用 EDR 是深信服公司企业级杀毒软件, 对于勒索挖矿病毒等具有很好的查杀效果。

安装时间: 2024.7.4-2024.7.11

要求:为保障教职工办公电脑安全,务必请每位教职工 办公电脑安装。在安装时间段内安装,超过规定时间未安装 的,请出具未安装原因和个人电脑网络安全责任承诺书,部 门负责人签字后送网络信息中心。